## Step 1. Go to http://web.co.wake.nc.us/realestate/search.asp

Step 2. Enter address or owners name. Click Go!

WAKE

221

1

<u>Step 3.</u> Follow instructions. "Building" info shown at bottom.

## Real Estate Tool - Public Tax Data & Maps

Real Estate Data - Steps 1 through 3 Property Maps - Steps 4 through 10

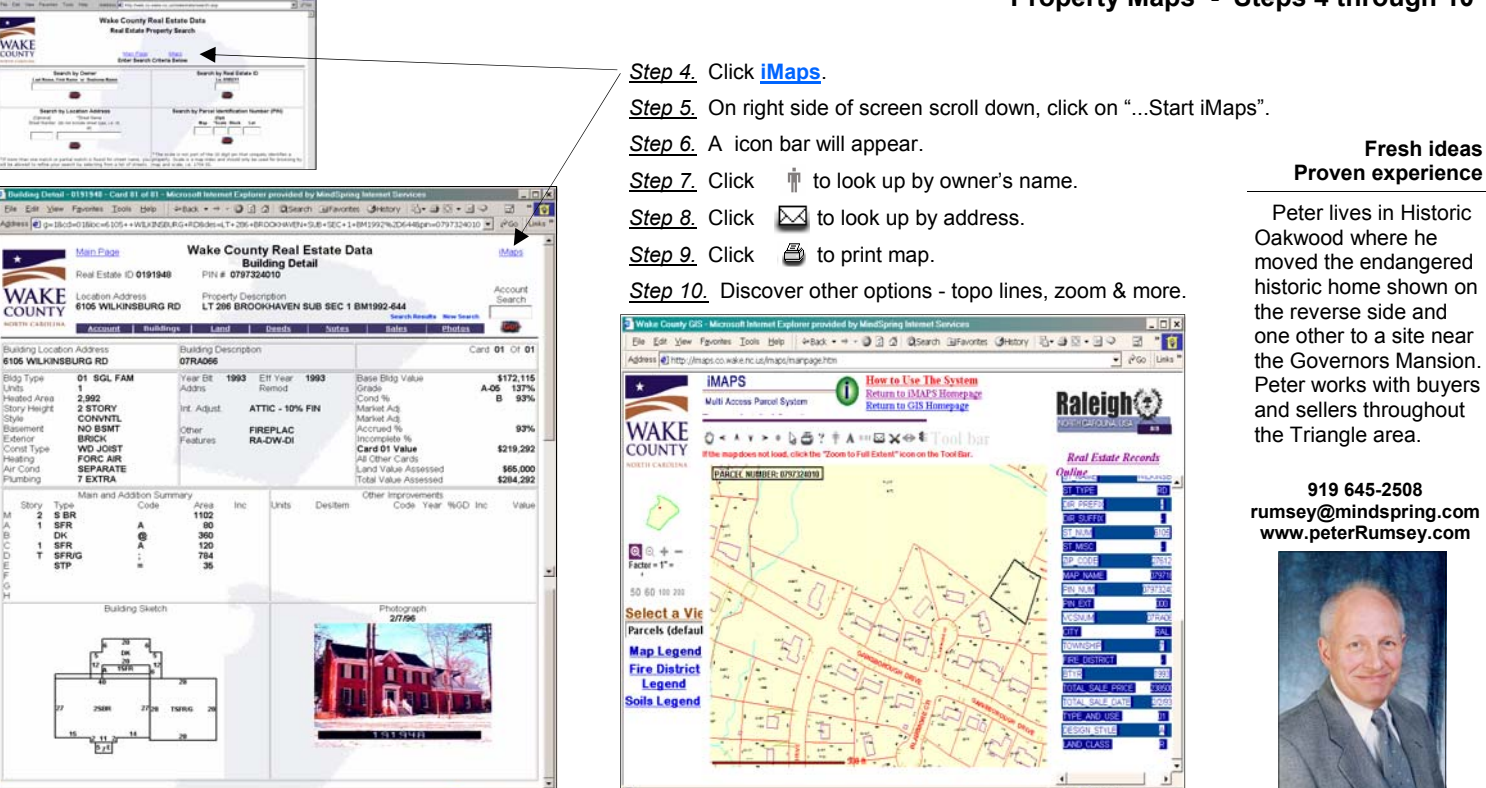